Starte med

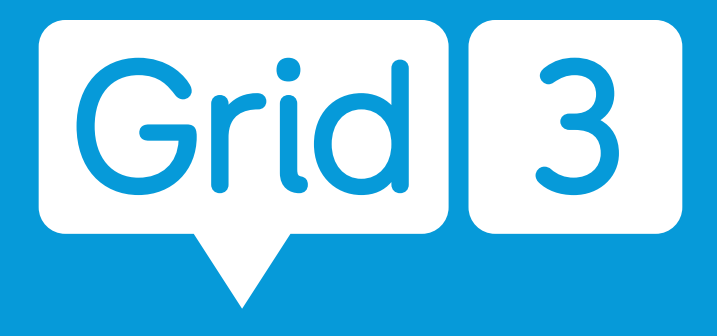

ASK programvare for å kommunisere med symboler og tekst

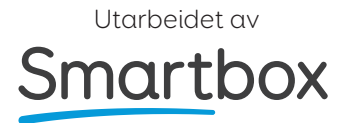

## **Bruke Grid trygt**

#### Benytte Grid i et trygt miljø

Grid må ikke benyttes som eneste hjelpemiddel for å ringe nødanrop eller alarm.

Grid er ikke utviklet for å benyttes til medisinsk vurdering.

thinksmartbox.com/safety

#### Grid og din data

Grid 3 lagrer ikke brukerdata online uten din tillatelse. All informasjon angående dine sosiale og e-postkontoer lagres lokalt og deles aldri.

Når du oppretter en konto Grid 3, vil du bli presentert for flere personverninnstillinger. Med din tillatelse kan Grid 3 registrere tekst som blir skrevet og bruke posisjonsdata for å forbedre prediksjonen over tid. Disse dataene lagres alltid lokalt og sendes ikke til Smartbox.

thinksmartbox.com/privacy

# Hvem er Grid 3 for?

#### En ASK bruker

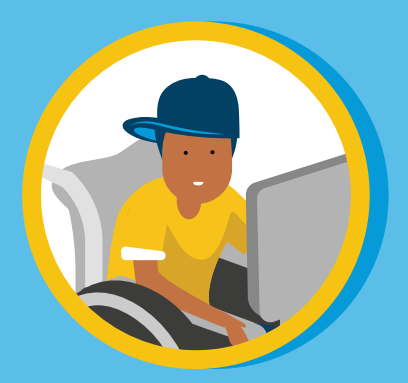

- Kommunikasjon
- Tilgjengelige apper
- Tilgang til andre
   programvarer
- Styre andre enheter i hjemmet

#### Støtte en ASK bruker

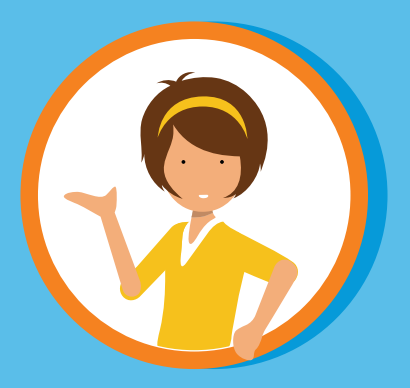

- Endre innstillinger
- Opprette en Grid 3
   brukerprofil
- Legge til andre Grid
   oppsett
- Redigere eller
   opprette Grid oppsett
- Fjernredigering

#### Grid 3 er en programvare for Windows maskiner.

Sørg for at du har lest manualen og er kjent med bruken av enheten og windows operativsystem.

## Første gangs oppstart

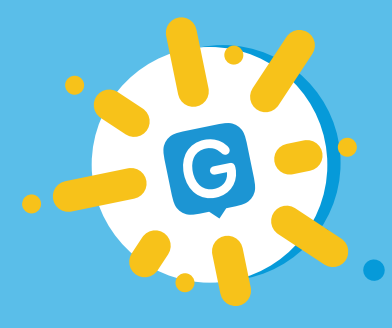

Trykk på Grid ikonet på maskinen din for å starte programmet.

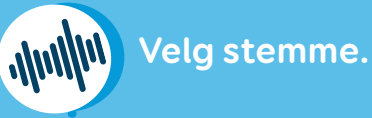

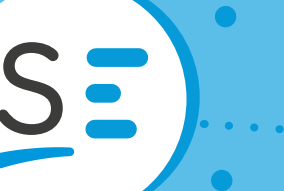

Opprett en brukerprofil.

Koble til Dropbox for backup.

Benytt Smartbox kontoen din til å benytte ekstern redigering og andre online tjenester.

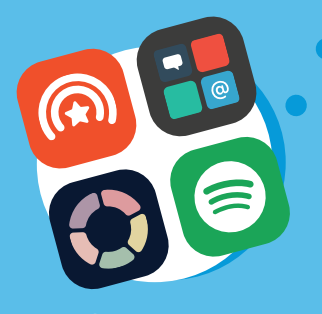

Velg Grid oppsett.

Sett opp betjeningsmetode og personlige kontoer.

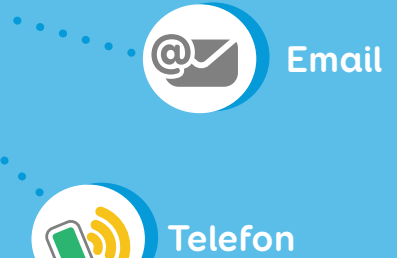

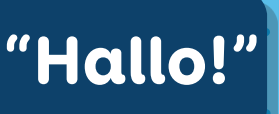

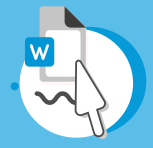

Betjene andre apper på din maskin.

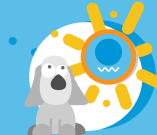

Utforsk og lær

Åpne opp ditt kommunikasjonsoppsett i Grid og start med å kommunisere.

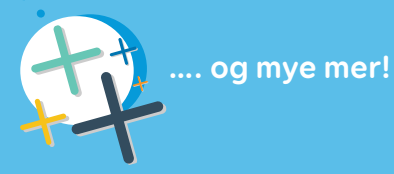

## Lære mer

Denne guiden inneholder det grunnleggende for hvordan du kommer i gang med Grid 3. Ønsker du å lære mer, ta en titt på vår hjemmeside: www. cognita.no.

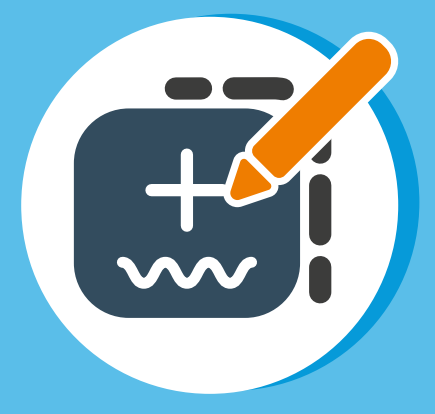

Lær hvordan du redigerer og tilpasser innholder ditt.

Avansert redigering og funksjoner.

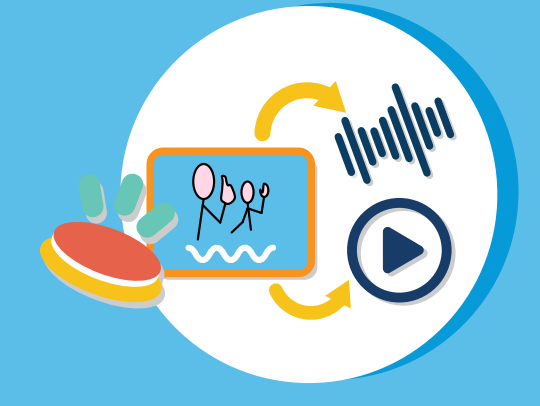

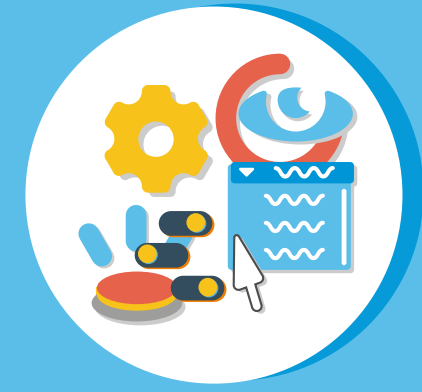

Tilpasse alternativ betjening og andre innstillinger.

#### thinksmartbox.com/learn-at-home

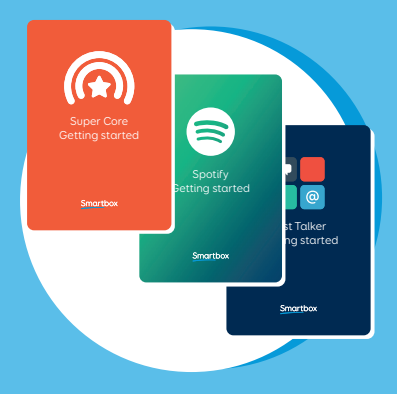

#### Grid 3 guide og ressurser

Vi har en rekke guider og ressurser for å hjelpe deg til å lære Grid 3 og utforske de forskjellige oppsettene som finnes.

cognita.no/grid3/grid-3-filmer/

#### Webinar og opplæring

Vi holder jevnlige webinarer og kurs. Følg med på vår hjemmeside for mer informasjon.

cognita.no

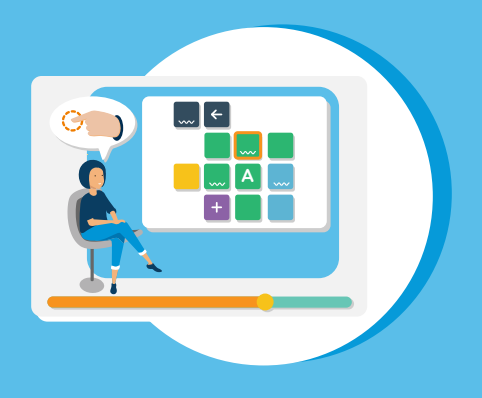

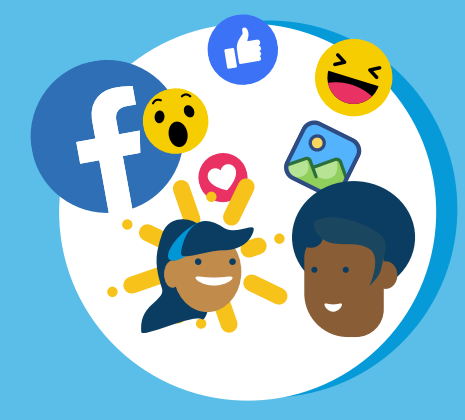

## Meld deg på vår nyhetsmail

Vi har en egen side for Grid brukere på Facebook der dere kan dele informasjon og stille spørsmål osv.

Grid 3 ASK / Facebook

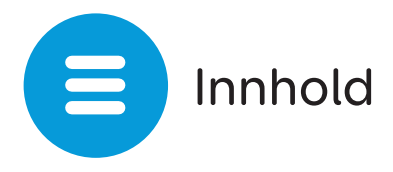

## Innføring i Grid 3

| 1. | Hva er ASK?            | 10 |
|----|------------------------|----|
| 2. | Bli kjent med Grid 3   | 12 |
| 3. | Velkommen til Grid 3   | 14 |
| 4. | Grid 3 meny            | 16 |
| 5. | Innstillinger i Grid 3 | 17 |
| 6. | Velg din stemme        | 19 |

#### **Grid oppsett**

| 7.  | Grid oppsett                          | 20 |
|-----|---------------------------------------|----|
| 8.  | Velge ditt første Grid oppsett        | 22 |
| 9.  | Grid oppsett som følger med           | 24 |
| 10. | Legge til flere Grid oppsett          | 26 |
| 11. | Alternative versjoner av Grid oppsett | 27 |
| 12. | Online Grids                          | 28 |
| 13. | Grid 3 meny                           | 30 |
| 14. | Bruke et symbolkommunikasjonsoppsett  | 32 |
| 15. | Bruke et tekstkommunikasjonsoppsett   | 34 |
| 16. | Dele gridoppsett                      | 36 |

## Gjøre mer i Grid 3

| 17. | Innstillinger                | 38 |
|-----|------------------------------|----|
| 18. | Brukerprofil                 | 40 |
| 19. | Sikkerhetskopiere din profil | 41 |
| 20. | Redigeringsmodus             | 42 |
| 21. | Fjernredigering              | 44 |
| 22. | Oppdatere Grid 3             | 46 |
|     |                              |    |

## Få hjelp

| 23. | Support    | 47 |
|-----|------------|----|
| 24. | Sikkerhet  | 48 |
| 25. | Systemkrav | 50 |

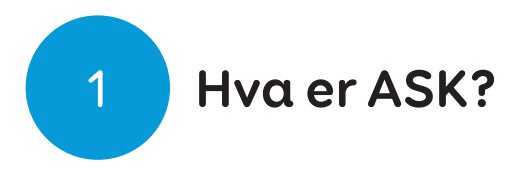

ASK står for alternativ supplerende kommunikasjon. ASK benyttes av de personer som har lite eller ingen tale.

ASK kan benyttes på mange forskjellige måter. En kan benytte symboler eller foto hvis man ikke kan lese og skrive, eller benytte tekstbaserte oppsett hvis man kan lese og skrive. Det finnes både lowtech løsninger som f.eks snakkebøker og tematavler eller hightech løsninger som for eksempel Gridpad. Grid 3 programvare kan benyttes både som hightech og lowtech.

#### Bruke Grid 3 som et kommunikasjonshjelpemiddel

Grid støtter et bredt spekter av behov, fra å lære språk ved hjelp av et forskningsbasert kjernevokabular som Super Core, til å bygge raske setninger med et tilgjengelig teksttastatur.

Velg og tilpass et oppsett som er optimalisert for bruker så han kan få sagt hva han vil, til hvem han vil, når han vil!

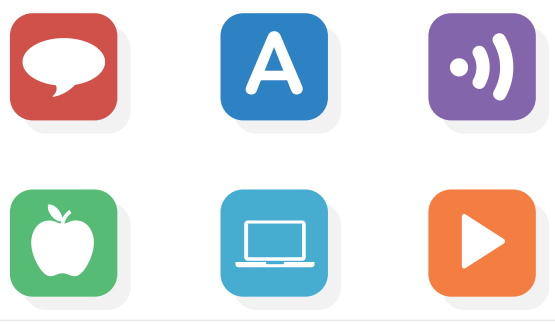

| tryllestav | tilbake<br><b>←</b> |                |            |           |                  | les     | slett ord        | tøm             |
|------------|---------------------|----------------|------------|-----------|------------------|---------|------------------|-----------------|
| hvem       | hva<br>?            | hvorfor        | hvor       | når<br>©? | nå               | da<br>Î | daglig           | lek<br>O        |
| jeg<br>R   | å                   | ville          | komme      | se        | denne            | disse   | prat<br>©©       | nyheter         |
| min        | er                  | stoppe<br>STOP | gå         | sette     | i<br>L           | til     | posisjon         | steder          |
| den        | kunne               | like           | få         | bra<br>🎇  | en               | de      | tid<br>🔗         | følelser<br>E   |
| du<br>Prop | gjøre               | trenge         | hjelpe     | mer<br>1  | og               | med     | tema             | skole           |
| personer   | hα                  | spørsmål       | handlinger | beskrive  | små ord <b>T</b> | ikke    | beskjeder<br>Com | tastatur<br>abc |

# Super Core er et av mange symboloppsett som en finner i Grid 3.

| Hjem  | Jeg fortjener en brus etter jobb |                       |   |        |   |   |   |     |     |       |           |
|-------|----------------------------------|-----------------------|---|--------|---|---|---|-----|-----|-------|-----------|
| jobb  |                                  |                       |   | jobben |   |   |   | job |     |       |           |
| q     | W                                | е                     | r | t      | у | u |   | 0   | р   | å     |           |
| а     | S                                | d                     | f | g      | h |   | k |     | Ø   | æ     | ?         |
| Shift | Z                                | х                     | С | V      | b | n | m |     |     |       | Les opp   |
| Tøm   | Verktøy                          | <b>D</b><br>Historikk |   |        |   |   |   |     | 123 | Slett | Slett ord |

Rask Prat er et tekstbasert oppsett med gode løsninger for å kunne prate raskt og effektivt.

# 2 Bli kjent med Grid 3

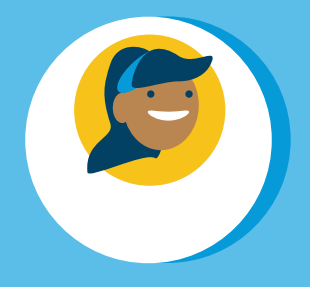

## Brukerprofil

#### Brukerprofilen din lagrer alle dine Grid 3 oppsett og alle endringer du gjør i Grid 3.

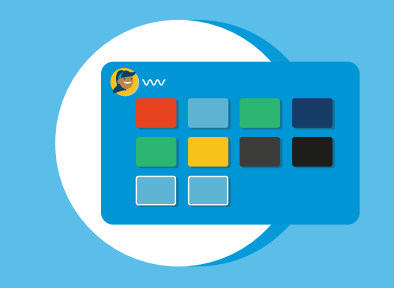

## **Grid utforsker**

Grid utforsker er der du finner alle oppsettene dine.

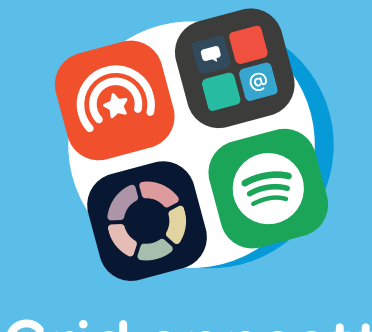

## **Grid oppsett**

Et Gridoppsett er en app i Grid 3. Det er her du finner ressursene dine til å kommunsere med.

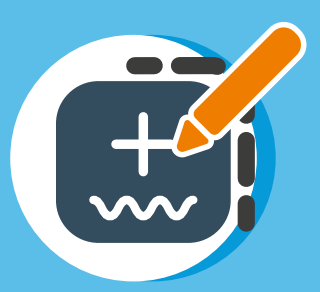

## Redigeringsmodus

Alle Grid oppsett kan personaliseres og enkelt endres for å tilpasse ditt behov. Du kan også lage et helt nytt oppsett. Velkommen til Grid utforsker

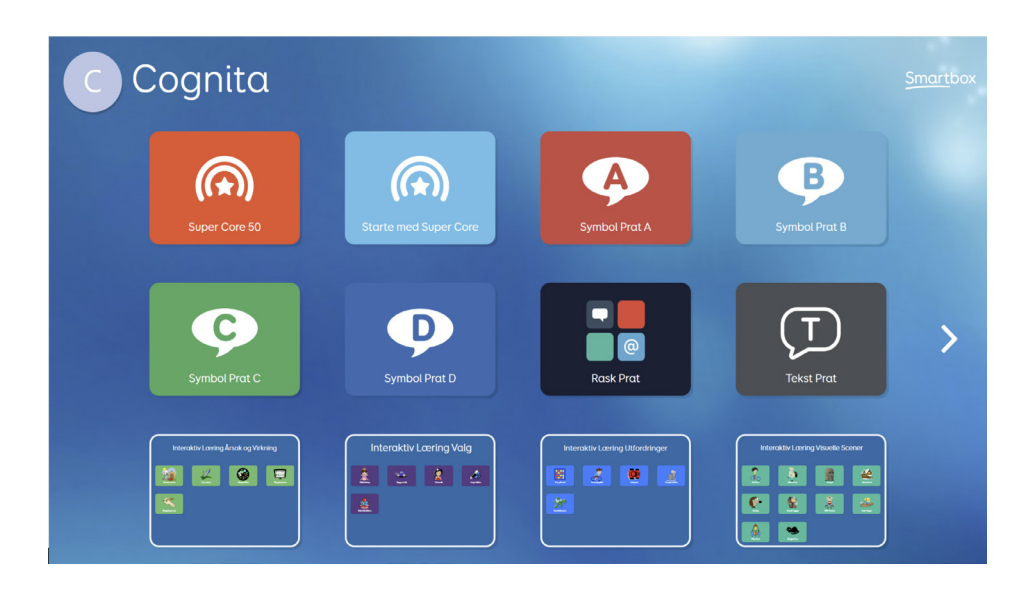

Grid utforsker viser alle dine Grid oppsett. Når du trykker på et av oppsettene, åpnes det opp.

Du har full tilgang til alle oppsettene i Grid utforsker.

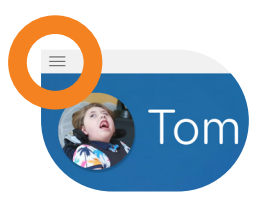

I menylinjen finner en flere alternativer for tilpasning av Grid 3 oppsettet.

3

For å komme tilbake til Grid utforsker, velg meny - **Grid utforsker**.

**Tips**: du kan skjule menylinjen under innstillinger i Grid utforsker: **Innstillinger - datamaskin.** 

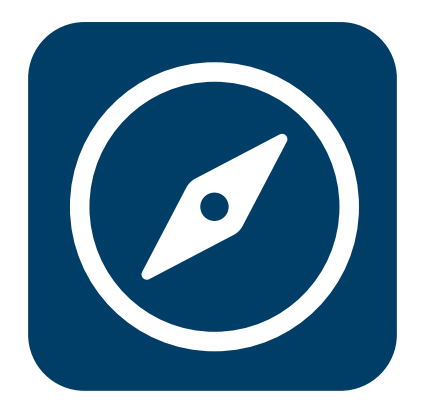

Hvis du vil tilbake til Grid utforskjer, se etter Grid utforsker ikonet. Du kan finne det flere steder i Grid oppsettene. 4

## Grid utforsker meny

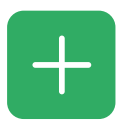

#### **Legg til Grid oppsett** Velg legge til oppsett.

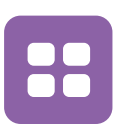

#### **Tilpasse gridoppsett** Tilpasse gridoppsett, lage mapper og slette Grid oppsett fra Grid utforsker.

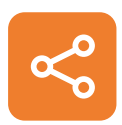

#### **Dele Grid oppsett** Trykk på dele Gridoppsett. Dette finner du i Grid utforsker og trykker på menylinjen.

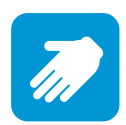

#### Fjernredigering

Logg deg på Smartbox kontoen din og få tilgang til brukerens Grid oppsett.

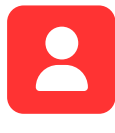

#### Bruker

Åpne opp skjermbildet til Grid brukeren.

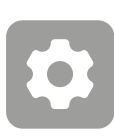

#### Innstillinger

Tilgang til dine Grid 3 innstillinger.

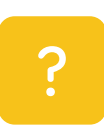

#### Hjelp

Du kan trykke på menylinjen - hjelp for å finne ytterligere informasjon om støtte og support med Grid og Cognita.

## Tilgangsinnstillinger i Grid 3

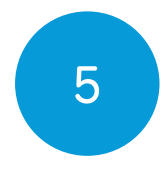

Grid 3 støtter en rekke betjeningsmetoder og disse kan konfigureres under **innstillinger og betjening** 

| C Cognita<br>Betjening                       | Betj       | ening                                                                                                    |                       |                                                                          |        | × |
|----------------------------------------------|------------|----------------------------------------------------------------------------------------------------|-----------------------|--------------------------------------------------------------------------|--------|---|
| Tale<br>Skrive<br>Konto                      | Reker      | Peker<br>Marker og aktiver felt ved hjelp<br>av normal mus eller alternativ<br>mus (Hodemus,munnmus, El.I. | 5<br>Berøring         | Berøring 🏝<br>Berøring er ikke tilgjengelig på<br>denne datamaskinen.    |        |   |
| Kontakter<br>Web<br>Telefon                  | Øyestyring | Øyestyring<br>Aktiver felt ved hjelp av<br>øyestyring.<br>Øyestyring er ikke i bruk.                       | <b>P</b> ))<br>Stemme | Stemme<br>Aktiver felt ved å snakke.<br>Stemmeaktivering er ikke i bruk. |        |   |
| Datamaskin<br>Omgivelseskontroll<br>Lisenser | Brytere    | Brytere<br>Attiver felt eller kommandoer<br>ved hjelp av brytere.                                          |                       |                                                                          |        |   |
|                                              |            |                                                                                                    |                       | ОК                                                                       | Avbryt |   |

Grid 3 er satt opp med berøring som standard.

Alle betjeningsmulighetene har en rekke innstillingsmuligheter optimalisert til ditt behov.

#### Berøringstilgang

Samhandle med Grid direkte ved å bruke berøringsskjermen på enheten. Du kan også bruke en fingerguide for å hjelpe deg med nøyaktighet. Bruk innstillingene for å justere hvordan Grid reagerer på berøringen din.

#### Brytertilgang

Koble til brytere via 3,5 mm bryterinngang, USB inngang eller trådløs. Grid kan tilpasses med mange forskjellige skannermuligheter og du kan benytte flere brytere, hvis behov.

#### Øyestyring

Grid 3 støtter en rekke forskjellige øyestyringssystemer. Velg det øyestyringskamera som er montert på Gridpad og gå i innstillinger for kalibrering for å få det beste resultatet.

#### Peker alternativer

En kan benytte forskjellige peker alternativer i Grid 3. Hodemus, munnmus, joystick mm. Gå inn i innstillinger og tilpass hvordan du ønsker at den skal benyttes.

**Tips:** Grid 3 kan også respondere på lyd, hvis du kan prate. Konfigurer og si "Hei Grid" for å starte Grid 3.

## Velge stemme

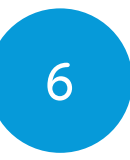

Grid 3 har over 200 stemmer fra 32 land. Du finner de under innstillinger og stemme. Velg hvilket språk ved å trykke på flagg fanen og finn så en dame eller herrestemme og angi som hovedstemme i oppsettet ditt.

Trykk på Lytt for å høre stemmen.

Dersom stemmen er nedtonet, må den lastes ned på maskinen din.

Du kan justere hastighet og tonehøyde på hver stemme for å tilpasse det best mulig for deg.

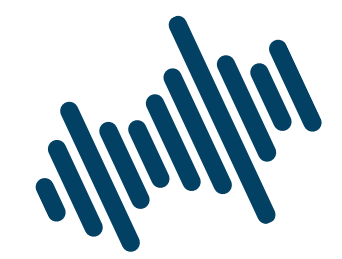

"Fantasi er viktigere enn kunnskap!"

**Tips:** Grid 3 støtter også personlige stemmer. Disse blir ofte laget ved innspillinger av virkelige stemmer.

7 Grid oppsett

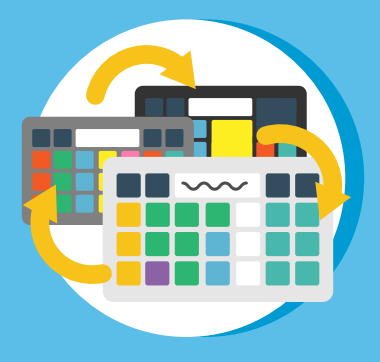

#### **Grid oppsett**

Et grid oppsett er et oppsett som er koblet sammen og designet for spesifikke mål og oppgaver. F.eks symbolkommunikasjon eller e-post.

#### **Grid oppsett**

Grid 3 består av felt med rader og kolonner. Alle oppsettene i Grid 3 kan benyttes med alternativ betjening.

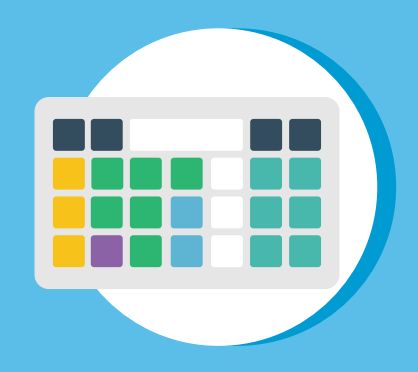

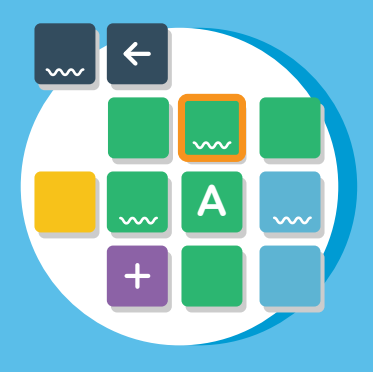

#### Felt

Feltene i Grid 3 kan innehold ord, meldinger, symboler og mye annet. De fleste av våre gridoppsett har guide og manualer for å hjelpe deg med å komme i gang og få nyttige tips til hvordan det fungerer.

Du kan finne disse på i cognita.no

![](_page_20_Figure_2.jpeg)

# 8

## Velge Gridoppsett

Vi har lagt de forskjellige oppsettene i kategorier. Da er det lettere for dere å finne frem og velge hvilke oppsett dere vil ha på deres profil.

![](_page_21_Picture_3.jpeg)

#### Symbolkommunikasjon

Symbolkommunikasjon kan brukes til å utforske kjernevokabularet eller bygge setninger utfra tema. Eksempler på dette er Super Core og Symbolpratserien vår.

![](_page_21_Picture_6.jpeg)

#### Tekstkommunikasjon

Tekstprat oppsettene våre har en rekke forskjellige tastaturoppsett og tilleggsfunksjoner som ferdige setninger. Eksempler på dette er Rask Prat og Tekstprat.

![](_page_21_Picture_9.jpeg)

#### Interaktiv læring

Morsomme aktiviter kan benyttes til å introdusere årsak - virkning, valg og er en fin og motiverende måte å lære seg til å kommunisere.

![](_page_22_Picture_0.jpeg)

#### Tilgjengelige apper

I Grid 3 kan en benytte sosiale medier som Facebook, Twitter, lytte til musikk på Spotify, se video på Youtube eller gå inn i nettleseren mm.

![](_page_22_Picture_3.jpeg)

#### Omgivelseskontroll

Gridpad Pro og Eye har både infrarød og radio innebygd og da kan du koble TV, musikk, strømuttak mm fra din Gridpad.

![](_page_22_Picture_6.jpeg)

#### **PC-Kontroll**

Benytt Grid 3 til å kontrollere windows maskinen din og få tilgang til andre applikasjoner som Microsoft Office, dokumentene dine, spill mm.

Ønsker du å lage et oppsett helt fra starten av, velger du ny og definere selv oppsettet ditt.

Du kan alltid legge til eller slette Grid oppsett, så det er ingen fare om du er usikker her.

![](_page_23_Picture_0.jpeg)

Grid oppsett som følger med

## Symbol kommunikasjon

Super Core 50 Starte med Super Core Symbolprat A, B, C og D

## Tekstkommunikasjon

Rask Prat Rask Prat med store felter Tekstprat

#### Interaktiv læring

Årsak - virkning Valg Utfordringer Visuelle scener

## Tilgjengelige apper

Facebook Twitter YouTube YouTube Kids Musikk og video

![](_page_23_Picture_10.jpeg)

Super Core 50

![](_page_23_Picture_12.jpeg)

Tekstprat

![](_page_23_Picture_14.jpeg)

Interaktiv læring

![](_page_23_Picture_16.jpeg)

Rask prat

Spotify Kamera Klokke Nettleser SMS Enkel SMS Telefon Email Enkel Email Notat

# Koble til en telefon for å so meldingene droc hor. Telefon

Spotify

![](_page_24_Picture_4.jpeg)

![](_page_24_Picture_5.jpeg)

Omgivelseskontroll

#### Kontroll

Omgivelseskontroll Enkel omgivelseskontroll Pc kontroll

![](_page_25_Picture_0.jpeg)

Legge til flere Grid oppsett ved å gå i meny - legge til.

Grid oppsettene er organisert i kategorier og du kan få mer informasjon om de forskjellige Grid oppsettene før du legge de til i Grid utforsker.

![](_page_25_Picture_3.jpeg)

## Alternative versjoner av Grid oppsett

Mange av Grid oppsettene har forskjellige versjoner tilgjengelig. Det kan være like oppsett med forskjellige symboler, at det der lagt til kommando for brytere, alternative tastatur mm.

Du finner alternative oppsett ved å gå i Grid utforsker og legge til oppsett.

![](_page_26_Picture_4.jpeg)

#### Andre språk

Mange av Grid oppsettene har blitt oversatt til andre språk. Du kan endre språk i menyen.

![](_page_26_Picture_7.jpeg)

![](_page_27_Picture_0.jpeg)

I online Grids finner du alle de forskjellige Grid oppsettene. Dere er flere hundre oppsett tilgjengelig, utviklet av mange forskjellige Grid brukere.

![](_page_27_Picture_2.jpeg)

Når du har valgt å legge til oppsett og går i Online Grids får du frem alle oppsett som er lagret i Grid. Du kan søke på oppsett i forstørrelsesglasset og benyttet kategorier og de filtrene som er i Online Grids til å finne det du leter etter.

#### Tre gridoppsett som er delt av vårt Smartbox team.

![](_page_28_Picture_1.jpeg)

#### **Soundbox av Jim** Oppsettet Soundbox gir alle mulighet til å lage musikk.

#### Mitt kommunikasjonspass av Jess

Det er et praktisk verktøy for å gi nøkkelinformasjon om personer med komplekse utfordringer, som strever med å uttrykke seg på egenhånd.

| ?                      | Personal info 🖉      | Likes 💟                     | Dislikes 🕅                          | If I am upset 🛛 😨      |
|------------------------|----------------------|-----------------------------|-------------------------------------|------------------------|
| White is a<br>parapet? | +                    | My favourite activities are | Things I find annoying are          | If I am upset I might  |
|                        | Add picture here     | Hike                        | Some things I find upsetting<br>are | If I am upset, can you |
|                        | My name is           | My favourite toys are       | Foods I don't like are              | It helps if you        |
|                        | I am years old       | My favourite place is       | I don't like it when                | Please don't           |
|                        | Help 🧷               | People 🙀                    | Communication                       | Importe                |
| How to<br>rsonalise    | I need help with     | My mum is called            | I use to help me<br>communicate     |                        |
|                        | You can help me by   | My dad is called            | I communicate by                    | 136                    |
|                        | I am learning how to | I have a brother called     | I say yes by and no                 |                        |
|                        | I need help to       | I have a dog called         | like to talk about                  | AMA                    |
|                        |                      |                             |                                     | IN MA                  |

![](_page_28_Picture_6.jpeg)

#### Posisjoneringsguide av Neil

Et nyttig gridoppsett som kan benyttes for å hjelpe til med å få god øyestyring.

![](_page_29_Picture_0.jpeg)

## Grid oppsett meny

Når du er i et Gridoppsett, endrer menylinjen seg og du får mer spesifikke valg.

![](_page_29_Picture_3.jpeg)

**Hjem side** Gå tilbake til hjem siden

![](_page_29_Picture_5.jpeg)

**Tilbake** Gå tilbake en side

![](_page_29_Picture_7.jpeg)

**Grid Utforsker** Avslutt Gridoppsettet og gå til Grid Explorer

![](_page_29_Picture_9.jpeg)

**Redigering i Grid** Gå i redigeringsmodus og start redigering av ditt Grid oppsett

![](_page_29_Picture_11.jpeg)

**Redigere ordliste** Redigere ordliste i ditt oppsett, hvis der er en

![](_page_29_Picture_13.jpeg)

**Innstillinger** Åpne innstillinger i Grid

![](_page_29_Picture_15.jpeg)

#### Finne ord

Trykk på finn ord knappen, den forteller deg om du har ordet i Grid oppsettet ditt og viser deg hvor det ordet ligger

![](_page_30_Picture_0.jpeg)

#### Skriv ut

Skriv ut en side eller et oppsett

![](_page_30_Picture_3.jpeg)

#### Manualen

Åpne nettleseren og last ned Grid oppsettet sin dokumentasjon

![](_page_30_Picture_6.jpeg)

#### Hjelp

Trykk på hjelp knappen der du kan tilgang til mer support

| =                          |               |    |                 |                                       |            |                  |       |              | - 0 ×           |
|----------------------------|---------------|----|-----------------|---------------------------------------|------------|------------------|-------|--------------|-----------------|
| Crid stortside             | Alt + Home e  |    | <u></u>         |                                       |            |                  | les   | slett ord    | tøm             |
| Tiboke                     | Alt + Venstre |    | Det er kaldt    |                                       |            |                  |       | •            |                 |
| Grid Utforsker             | t             |    | hvorfor         | hvor                                  | når        | nå               | da    | daglig       | lek             |
| Rediger siden              | FIL           |    | 18 <sup>9</sup> | 9?                                    | <u>;</u>   | 9<br>70          | Â     | 23           |                 |
| Rediger ordliste           |               |    | ville           | komme                                 | se         | denne            | disse | prat         | nyheter         |
| Innstillinger              | F10           |    | 2               | e e e e e e e e e e e e e e e e e e e |            |                  | R R   | <b>Q</b> (2) | STANDARE .      |
| Finn ord                   | F9            | =† | stoppe          | qå                                    | sette      | i                | til   | posisjon     | steder          |
| Skriv ut                   |               |    | STOP            | $\rightarrow$                         | <u>%</u>   | <u></u>          | ->    | <b>à</b>     |                 |
| Oppsett brokerve     Hjelp | F1 IC         | ,  | like            | få                                    | bra<br>Ora | en               | de    | tid<br>🧭     | følelser V      |
| du<br>Bring                | gjøre         |    | trenge<br>ズ∎    | hjelpe                                | mer<br>1 🍂 | og               | med   | tema         | skole           |
| personer                   | ha            |    | spørsmål        | handlinger                            | beskrive   | små ord <b>\</b> | ikke  | beskjeder    | tastatur<br>abc |

14

## Benytte et symbolkommunikasjonsoppsett

![](_page_31_Figure_2.jpeg)

Dette er **Super Core 30**, et symbolbasert oppsett, bygd på kjernevokabularet. Gridoppsettet har felter og i hvert felt er det ord og symbol.

![](_page_31_Picture_4.jpeg)

Feltene i toppen har forskjellige kommandoer, som f.eks et skriveområde.

Når du bygger setninger, vil ordene komme i skriveområdet.

Super Core er utviklet med kjernevokabular på startsiden. Når du bygger setninger vil du se at feltene endrer seg i forhold til bøyning for å gjøre det enklere og raskere for deg å lage setninger.

Noen av feltene er markert med et avklipt høyre hjørne. Disse feltene tar deg til en ny side der du finner flere ord, noen ganger med spesifikke tema. Ved å velge tilbakeknappen, går du tilbake til forrige side.

![](_page_32_Picture_2.jpeg)

## Bruke tekstkommunikasjon

![](_page_33_Picture_1.jpeg)

Dette er **Rask Prat**, et tekstbasert oppsett med mange nyttige funksjoner for å kunne skrive meldinger raskt og effektivt.

Det du skriver kommer opp i skriveområdet på toppen av siden.

#### Prediksjon og snakke historikk

Du kan enkelt bytte fra prediksjon til historikk ved å trykke på "Historie" feltet.

![](_page_33_Picture_6.jpeg)

15

Prediksjon eller setningshistorikk blir vist under skriveområdet.

Setningshistorikk husker alt du sier og hjelper deg å finne det raskt igjen. Skriv nøkkelordet i en setning, for eksempel 'kaffe' for å se en rekke relaterte setninger.

#### Alternative tastatur

Mange av tekstoppsettene i Grid 3 har alternative tastatur å velge mellom, f.eks store felter, ABC tastatur mm.

Du finner de forskjellige tastaturene enten i Grid oppsettet, eller ved å legge til tastaturet og så få det over i **ditt oppsett.** 

![](_page_35_Picture_0.jpeg)

## **Dele Grid oppsett**

Du kan dele Grid oppsett med andre personer og legge de inn på flere maskiner.

#### **Online Grids**

Du kan dele Grid oppsett med andre personer via Online Grids. Da trenger du en Smartbox konto. Gå i Grid utforsker - **meny - del Grid oppsett.** 

Du vil se alle delte Gridoppsett her.

Når du velger legg til, vises alle oppsettene som du kan dele.

Velg det Grid oppsettet som du vil dele, gi det en forklaring på hva det er og marker Gridoppsettet ditt riktig.

Grid oppsett som er lagt inn i Online Grids kan alltid bli oppdatert og slettet ved en senere anledning.

#### Lagre Grid oppsett

Grid oppsett kan bli lagret på maskinen din. Gå i **meny - del Grid oppsett - velg grid oppsett** og lagre oppsettet.

Du kan velge hvor du vil lagre gridoppsettet, en kan

også benytte en USB minnepinne, ekstern disk eller andre delbare enheter.

![](_page_36_Figure_1.jpeg)

For å åpne en Grid fil, dobbel klikk på ikonet og det vil bli lagt inn i Grid utforsker.

#### Bruke flere enheter

Når du oppretter en Smartbox og Dropbox konto på andre maskiner, vil oppsettene du har automatisk bli synkronisert. Du kan endre og redigere dine Grid oppsett på andre maskiner og endringene vil komme på alle enhetene.

![](_page_37_Picture_0.jpeg)

For å få tilgang til innstillingene i Grid 3, velg **meny -** innstillinger.

![](_page_37_Picture_2.jpeg)

#### Din bruker

Her kan du endre navn, sette inn bilde og sette opp de alternativene som er best for deg.

#### Tilgang

Konfigurer dine tilgangsmetoder. Du kan velge bryter, berøring, peker, øyestyring og stemme.

#### Stemme

Her stiller du inn valg av stemme, og innstillinger på stemme.

#### Skrive

Kontroller hva som skjer når du skriver en melding,

inkludert automatisk erstatning, setningshistorikk og symboler.

#### Konto

Administrer din Smartbox, Dropbox og email konto.

#### Kontakter

Legg til og administrer kontaktene for din telefon og epost i Grid oppsettet.

#### Internett

Legg til favoritter og administrer innholdet.

#### Telefon

Koble til en smart telefon til Grid 3 og motta telefon og sms.

#### PC

Kontroller hvordan menylinjen vises og velg kamera og skriver til Grid.

#### Omgivelseskontroll

Sett opp omgivelseskontroll på kompatible enheter.

#### Lisenser

Sjekk om du har tilgjengelige lisenser for stemmer, symbolbibliotek og Grid oppsett.

![](_page_39_Picture_0.jpeg)

Grid 3 støtter flere brukerprofiler med:

- Grid oppsett
- Konto informasjon
- Innstillinger
- Meldingsbanker
- Innstillinger i Grid utforsker
- Prediksjon
- Ordbok
- Kontakter
- Notat
- Epost og SMS

Du kan velge en hovedbruker som Grid 3 starter i når du starter opp Grid 3.

**Tips:** Du kan velge å la Grid 3 starte i det oppsettet som du skal benytte så du kan begynne å prate umiddelbart.

![](_page_39_Picture_14.jpeg)

## Ta backup av brukeren

![](_page_40_Picture_1.jpeg)

Dersom du ønsker backup på din brukerprofil, for sikkerhet, eller for å legge til på en annen enhet, kan du ta en kopi av ditt gridoppsett ved å gå til **meny innstillinger - bruker.** 

Nederst ved brukerinnstillinger vil du finne en knapp det står **backup på**. Trykk på den og du kan da velge hvor du vil lagre en backup.

#### Gjenopprette en backup

![](_page_40_Picture_5.jpeg)

Du kan gjenopprette en sikkerhetskopi av brukeren ved å gå til **Meny - Brukere**.

Velg Gjenopprett sikkerhetskopi for å finne sikkerhetskopifilen på enheten din og velg Åpne.

![](_page_41_Picture_0.jpeg)

## Redigeringsmodus

Når du er i redigeringsmodus kan du endre og personalisere ditt gridoppsett eller opprette et helt nytt gridoppsett.

I redigeringsmodus har du full kontroll på hvordan du vil at ditt oppsett skal se ut og du kan endre kommandoknappene akkurat som du ønsker inne i feltene.

Det kan være så enkelt som å legge til et ord i Grid og legge til et nytt felt, eller en mer avansert kommando som å ta et bilde med Grid kamera.

| Grid onosett Hiem                 | Stil Utseende Grid |              |                                         | Grid 3 - Super Core 50 | - 02 MENNESKER - Venner*                |           |     |           |             | - a x                        |
|-----------------------------------|--------------------|--------------|-----------------------------------------|------------------------|-----------------------------------------|-----------|-----|-----------|-------------|------------------------------|
| Fulfer redigering                 | Sett Endre         |              | Finn Rediger Fjern<br>Bilde bilde bilde | Felttigjengelighet     |                                         |           |     |           | (<br>Inter  | tillinger Ø (?)<br>Utforsker |
| Kommandoer                        | bli her            | tilbake<br>← | pause<br>Z <sup>ZZ</sup>                | Skriveområd            | det Skriv setni                         | nger her. | les | slett ord | tøm         |                              |
| På<br>Per<br>Ø Avansert redigerie | venner             |              |                                         | 0                      | Tips: Sett inn<br>navn på venner<br>her |           |     |           | bestevenner |                              |
| Legg til<br>kommando              |                    |              | Per                                     |                        |                                         |           |     |           |             |                              |
|                                   |                    |              |                                         |                        |                                         |           |     |           |             |                              |
|                                   |                    |              |                                         |                        |                                         |           |     |           |             |                              |
|                                   |                    |              |                                         |                        |                                         |           |     |           |             |                              |
| 12003                             |                    |              |                                         |                        |                                         |           |     |           |             |                              |

![](_page_42_Picture_0.jpeg)

**Utseende** Velg størrelse, farge og utseende på hvert felt.

#### Etikett

Juster størrelse og utseende på etiketten.

![](_page_42_Picture_4.jpeg)

![](_page_42_Picture_5.jpeg)

#### Symbol

Du kan endre eller redigere symbolet i hvert felt. Du kan også velge foto og ta bilde direkte med Grid Pad.

Lær mer i vårt Grid opplæringssted thinksmartbox.com/training-centre

![](_page_43_Picture_0.jpeg)

Fjernredigering gir tilgang til dine gridoppsett så de kan gjøre endringer i dine oppsett fra en annen PC. Du kan bruke Grid 3 programmet som vanlig mens de foretar endringer fra en annen enhet.

For å aktivere ekstern redigering må du være logget på en Smartbox og Dropbox-konto.

#### Gi andre tilgang til dine grid oppsett

Du kan gi tillatelse til at andre kan logge inn fra en annen enhet og gjøre endringer i ditt gridopsett.

Velg meny - innstillinger - konto - fjernredigering

| 😴 Smartbox Kat<br>Betjening<br>Tale | Fjernredigereere Veig hvem som kan redigere dhe oppsett. Emailadressen til gemerdigeringstnuker |          | × |
|-------------------------------------|-------------------------------------------------------------------------------------------------|----------|---|
| Skrive                              | deg@eksempel.no                                                                                 | Legg til |   |
| Konto                               | hello@thinksmartbox.com                                                                         | Fjern    |   |
| Kontakter                           |                                                                                                 |          |   |
| Web                                 |                                                                                                 |          |   |
| Telefon                             |                                                                                                 |          |   |
| 🛒 Datamaskin                        |                                                                                                 |          |   |
| Omgivelseskontroll                  |                                                                                                 |          |   |
| Lisenser                            |                                                                                                 |          |   |
|                                     | OK                                                                                              | Avbryt   |   |

Legg til din email adresse og trykk legg til.

De vil få en email invitasjon der de får beskjed om å opprette en Smartbox konto og installere Grid på sin enhet.

**Tips:** du trenger ingen Grid 3 lisens for å benytte fjernredigering.

#### Redigering av andre brukeres oppsett

Dersom du har fått tillatelse til fjernredigering av en annen brukers gridpad, logger du inn med din bruker fra Grid utforsker. Trykk meny linjen - **fjernredigering og logg inn**.

Du vil da få opp en liste av alle de brukerne du har tilgang til fjernredigering på. Velg den brukeren du skal inn og redigere i og du vil da komme inn i brukers Grid utforsker. Herfra kan du gå inn i det oppsettet bruker benytter og starte redigering.

![](_page_45_Picture_0.jpeg)

Gridoppdatering

Grid er i kontinuerlig utvikling for å tilby nye funksjoner, innhold og feilrettinger, så vi anbefaler alltid at du holder Grid oppdatert.

Når din maskin er koblet til internett, vil Grid automatisk se etter oppdateringer før den starter opp. Dersom det er en oppdatering tilgjengelig, vil du få beskjed om det når Grid 3 starter. Det kommer opp et ikon øverst til høyre som sier at det er en oppdatering tilgjengelig. Trykk på den knappen for å kjøre oppdatering.

![](_page_45_Picture_4.jpeg)

#### Hvordan benytte Smartbox oppdateringer

Du kan også manuelt sjekke om det er noen oppdateringer i Grid 3 programmet. Du finner Smartbox update knappen i windows ved å trykke på start knappen på maskinen, nederst til venstre.

# Support

Vårt support team er her for å hjelpe deg.

![](_page_46_Picture_3.jpeg)

### **Online chat** Thinksmartbox.com Cognita.no

### Epost support@cognita.no

![](_page_46_Picture_6.jpeg)

![](_page_46_Picture_7.jpeg)

**Telefon** 221214<u>50</u>

24

## Sikkerhetsvarsel

#### Tiltenkt bruk

- Grid 3 benytter en VOCA stemme (voice output communication aid).
- Grid 3 benyttes på Windows maskin.
- Grid 3 kan benyttes med omgivelseskontroll for å betjene andre enheter.

#### Tiltenkte brukere

Grid 3 er for personer med kommunikasjonsvansker og for de som trenger alternativ betjeningsløsninger.

#### Tiltenkt miljø

Grid 3 kan benyttes i mange forskjellige miljø, inkludert:

- private hjem
- støtte for de som bor hjemme
- støtte for sykepleie
- utdanning, skole og universitet
- samfunnet, f.eks butikker og restauranter
- sykehus

# Betydelige kontraindikasjoner, advarsler og forsiktighetsregler

Grid 3 er utviklet for å hjelpe til med uttrykksfull kommunikasjon. Grid 3 bør brukes i kombinasjon med andre alternative og supplerende kommunikasjonsmetoder (ASK), og bør derfor ikke stoles på isolert for å gjøre det mulig for et individ å kommunisere ekspressivt. Andre metoder for ASK kan omfatte bruk av papirbaserte systemer, tegnspråk eller bruk av øyepeketavle.

Selv om den er designet og produsert for å være ekstremt robust og pålitelig, er det mulig å miste funksjon på grunn av strømtap eller andre tekniske problemer. Derfor bør ikke Grid 3:

- bli brukt som et livsreddende hjelpemiddel.
- brukes som grunnlag for trivsel.
- stole på som det eneste hjelpemiddelet bruker har for å påkalle nødvendig hjelp eller som eneste alarm.
- bli benyttet for å administrere medisin.
- bli benyttet som eneste måte å kommunisere med andre enheter.

Grid 3 har ikke som hensikt å benyttes for å gi informasjon eller ta viktige beslutninger i forhold til diagnose eller terapeutiske tiltak.

![](_page_49_Picture_0.jpeg)

Processor Minne Hard disk Operativsystem 1.33GHz Quad core eller rasker2GB RAM eller mer3 GB lagringWindows 8, 8,1, 10 Home og Pro

![](_page_50_Figure_0.jpeg)

## Bli med i Smartbox nettverket

Et vennlig sted dere Grid brukere deler sine erfaringer og ideer, stiller spørsmål med mer.

![](_page_51_Picture_0.jpeg)

## Få mer ut av Grid 3

Få redigeringstips, og avanserte innstillinger i vår online gruppe

#### Facebook Grid 3 Ask

Grid 3 Getting started (Version 2.0) Norwegian (NO) April 2021

Copyright 2020 Smartbox Assistive Technology thinksmartbox.com

G3-MAN-NO-A